## Funzione interattiva (continua)

## Preparazione preliminare

Per utilizzare la Funzione Interattiva è necessaria una penna speciale (**18**). Inserire la batteria nella penna prima dell'utilizzo (**123**).

La parte opzionale Unità Finger Touch (FT-01) abilita il funzionamento interattivo con le dita.

# Uso della penna

Per scrivere o disegnare utilizzando la penna, premere la punta della penna contro la superficie dello schermo e spostare la penna di conseguenza. La scrittura termina non appena la punta della penna viene allontanata dalla superficie dello schermo. Prestare attenzione ai due punti seguenti quando si utilizza la penna.

- (1) Quando si disegna utilizzando la penna, tenerla in posizione quanto più perpendicolare possibile rispetto allo schermo e disegnare gli oggetti premendo la punta della penna contro lo schermo per applicare la pressione necessaria alla scrittura.
- (2) Se non si riescono a caricare correttamente sul computer i caratteri o gli oggetti scritti o disegnati sullo schermo, verificare se è possibile risolvere il problema cambiando il modo in cui si tiene la penna in mano.
- ▲ CAUTELA ► Non far cadere la penna né utilizzarla in modo improprio.
  Non lasciare che la penna entri in contatto con acqua o altri liquidi. Se la penna si bagna accidentalmente, asciugarla immediatamente.
- Se non si ha intenzione di utilizzare la penna per un lungo periodo di tempo, rimuovere la batteria.

**NOTA** • Il proiettore rileva le coordinate della penna leggendo l'infrarosso emesso dalla penna. Pertanto, l'ingresso potrebbe non funzionare se la trasmissione tra la penna e il proiettore viene ostacolata. Assicurarsi che la trasmissione del segnale non venga ostacolato.

### Funzione interattiva (continua)

#### Funzionamento base della penna

È possibile eseguire le seguenti operazioni del mouse utilizzando il pulsante sulla punta della penna.

• Fare clic

Premere la punta della penna sulla superficie dello schermo applicando una forza moderata, quindi sollevarla rapidamente.

Fare doppio clic

Effettuare due volte in rapida successione l'operazione di "clic" premendo la punta della penna sulla superficie dello schermo applicando una forza moderata e sollevandola.

Una lunga pressione della Penna ha lo stesso risultato di fare clic col pulsante destro del mouse.

Trascinare

Premere la punta della penna sulla superficie dello schermo applicando una forza moderata, quindi spostare la penna senza sollevarla.

### Installazione del driver

Commuta alla modalità CON PC premendo il pulsante **IWB** sul telecomando. L'unità DVD è riconosciuta collegando **USB TYPE B** del proiettore e USB TYPE A del PC con un cavo USB.

Per un PC Windows

Quando si collega il proiettore e il computer con la MODALITÀ IWB impostata a CON PC e il driver per utilizzare la Funzione interattiva non è installata sul computer, la finestra di dialogo per installare il driver è visualizzata su un display del computer.

• Per un PC Mac, può essere installato da "UP\_HM\osx\U-Pointer\_HM\U-Pointer Setup.pkg" nell'unità DVD.

▲ **CAUTELA** ► Non estrarre il cavo USB collegando il proiettore e il computer fino a quando il driver è installato. Altrimenti, l'installazione potrebbe non funzionare. Non utilizzare il proiettore col telecomando, ecc. fino a quando il driver è installato. Altrimenti, l'installazione potrebbe non funzionare.

**NOTA** • Il proiettore e il PC devono essere necessariamente accesi per installare il driver. La modalità CON PC deve essere necessariamente impostata in MODALITÀ IWB. Non utilizzare il proiettore fino a quando il driver è installato. Altrimenti, l'installazione potrebbe non funzionare.